Para utilização da rotina 1764 – Ajustar Estoque Por Endereço, siga às informações de acordo com as imagens abaixo. Lembramos também que deverão ser validadas as permissões de acesso na rotina 530 a cada usuário. A PC Sistemas ressalta ainda que a rotina deverá ser usada em casos extremos.

| WinThor                                                                                                    | PC Sistemas Versão 22.12.01 Abert                                                                                                    |
|----------------------------------------------------------------------------------------------------|----------------------------------------------------------------------------------------------------|
| suário: 1 - PCADMN Loja: LOCAL Empresa: LOCAL                                                                                                    |                                                                                                    |
| Pesquias por texto ou códgo. Tecle F3.         ≥           I ornounados Supervisor vocé tem aseaso e visultas todas as retinas         •           I - PLAHO DE VOO (GASE KUMS)         •           2 - COMERA (VIMS POR FILLAL)         •           3 - VEINOA (PC SISTEMAS)         •           5 - S - PROCESSAMENTO         •           6 - CONTAS A PROCESSAMENTO         •           7 - CONTAS A PROGRA         •           9 - EXPEDICAO         •           11 - ADM NITENIA DO ESTOQUE         •           12 - RECENDERATO         •           13 - RECENDERATO         •           14 - ATURAMENTO DESTOQUE         •           15 - CORRANCA MAGNETICA         •           16 - 10 - LUTROS FISCAIS         •           13 - RECENDERATO         •           14 - ATURAMENTO         •           15 - CORRANCA MAGNETICA           16 - 15 - CORSANCA MAGNETICA           17 - WMS           18 - ECENTRACO MAGNETICA           19 - CALL CENTER           2 - 20. TOTO SERVICO           2 - 20. TOTO SERVICO           2 - 20. CORSMECADORATO           2 - 20. CORSMECADORATO           2 - 20. CONSMECADORATO           2 - 20. ONTOSERECADORATO           2 - 20. O | Electricado para (0) (109/0H AL \$74(UEE.)ACTI V&I/2ATI E<br>Electricado para (0) (109/0H AL \$74(UEE.)ACTI V&I/2ATI E<br>Electricador 24/0H INFO ace<br>Os avisos e recedos seño atualizados em 138 segundos<br>Austizar lista de avisos e recedos (75)<br>Utera consolidação de dedos. 1708/22011 14:10:16<br>Austizar lista de avisos e recedos (75)<br>Utera consolidação de dedos. 1708/22011 14:10:16<br>Austizar lista de dedos. 1708/22011 14:10:16<br>Austizar lista de dedos. 1708/22011 14:10:16<br>Austizar jós enemain não executada. Veja retina 504.<br>Austização remanin não executada. Veja retina 504.<br>Austização remanin não executada. Veja retina 504.<br>Austização remanin não executada. Veja retina 506.<br>Data do procesamento (19:00/2010) difere da data de heigo 277<br>Mano saldo retinare em 03/0/21/393 não austaizado filial 1).<br>Otimo saldo de altizone de mão 10/21/393 não austaizado filial 1).<br>Arguivo SINTEGRA de Juño anta não foi peradol<br>Existem pedodos a seme intervidor.<br>Vivenda da filial i deter usuario para P. F. 0,00%.<br>Vivenda da filial i deter usuario para P. F. 0,00%.<br>Vivenda de filial i deter usuario para P. F. 0,00%.<br>Vivenda de Altiña deter usuario para P. F. 0,00%.<br>Vivenda de Altiña deter du suario foi paradol<br>Character/Set do Oracle é WEBMSWIN1252. |
| 02) 1754 - Monitor de finalização de O.S                                                                                                    | Base de conhecimento                                                                                                    |
| y ug i n/u - Lonautas Auxines<br>(904) 1701 - Castrantero Dade Logificiosa do Produto<br>(€) 05) 1755 - Perametros WMS<br>(€) 05) 1755 - Gerar mapa de separação/Abatt. Corretivo                                                                                                    | Consultar na base de contecimiento. Tecle AI+F1  Vel de Soldetim de Evolução do WinThor: No há nicovos recadados parta voc.6. Leros recadados (Chri-L)  A cada 30 sec é vertifacido se existen recados.                                                                                                    |
| Botina: 1764 🔿                                                                                                    | Reiniciar Gravar                                                                                                    |

Abra a rotina 1764 – Ajustar Estoque Por Endereço no MENU do Winthor;

- 1. Selecione a Filial e o Produto;
- 2. Clique/Selecione o endereço a ser ajustado;
- 3. Clique no Botão "Adicionar à Lista";

| 1764<br>Winthor -                                                                                                    | - Ajusta       | ar Es<br>s | stoqu    | e p   | or E    | End | lere | co        |                   |                 |                                                | PCSIS11                 | Z _ □ ×<br>764 Versão 22.01.10 |  |  |
|----------------------------------------------------------------------------------------------------|----------------|------------|----------|-------|---------|-----|------|-----------|-------------------|-----------------|------------------------------------------------|-------------------------|--------------------------------|--|--|
| Seleções p                                                                                                    | para transferê | incias     | Lista de | Ajust | tes     |     |      |           |                   |                 |                                                |                         |                                |  |  |
| Produto a ser transferido<br>Filial Código Selecione<br><b>i Existe(m) endereço(s) bloqueado(s):</b><br>Existe XXX endereços bloqueados para este produto |                |            |          |       |         |     |      |           |                   |                 |                                                |                         |                                |  |  |
|                                                                                                    |                |            |          |       |         |     |      | Endereço  | s do Produto      |                 |                                                |                         |                                |  |  |
| Estação Depósito Rua Prédio Nível Apto Lote                                                                                                    |                |            |          |       |         |     |      |           |                   |                 |                                                |                         |                                |  |  |
| -                                                                                                    | Endereco       |            |          |       |         |     |      |           |                   |                 |                                                |                         |                                |  |  |
| Tipo End                                                                                                    | Estação        | Dep.       | Rua Pre  | ed.   | Niv. Ap | to  | 0    | t Disp.   | Qt. Pend. Entrada | Qt. Pend. Saida | t. Pend. Saida Ot. Blog. Validade U.M.A Status |                         |                                |  |  |
| Picking                                                                                                    |                | 1 1        | 5        | 7     | 0       | 1   | 8    | 18,200000 | 0,000000          | 0,000000        | 0,000000                                       | 10/10/2020              | 0 NORMAL                       |  |  |
| Aereo                                                                                                    |                |            | 1        | 1     | 4       | 5   | 9    | 89,000000 | 0,000000          | 0,000000        | 0,000000                                       | 10/10/2020              | 0 NORMAL                       |  |  |
|                                                                                                    |                | 99         | 3        | 4     | 1       | 1   |      | 51,000000 | 0,000000          | 0,000000        | 0,000000                                       | 10/10/2020              | 0 AVARIADO                     |  |  |
| 2º Passo: Clique/Selecione<br>o endereço a ser ajustado;<br>3º Passo: Clique no<br>botão em destaque;                                                     |                |            |          |       |         |     |      |           |                   |                 |                                                |                         |                                |  |  |
|                                                                                                    |                |            |          |       |         |     |      | 1858,20   | 0,00              | 0,00            | 0,00                                           | -                       |                                |  |  |
| Informa                                                                                                    | ações do Produ | uto        |          |       |         | 6   |      |           | *                 | Novo end        | lereço                                         | <u>A</u> dicionar à lis | ta <u>F</u> echar              |  |  |

A opção 'NOVO ENDEREÇO' me permite associar um novo endereço ao produto sem ter que executar todo o processo de entrada e endereçamento até a associação ao produto. Orientamos a utilização desta opção à pessoas restritas dentro da Operação a fim de evitar transtornos futuros.

Na nota sub tela, informe:

- 1. Selecione os dados a serem ajustados (Quantidade / Validade / Ambos);
- 2. Informe o 'Tipo de Ajuste' (Entrada/Saída);
- 3. Informe a 'Quantidade' a ser ajustada;
- 4. Informe a 'Validade' a ser ajustada;
- 5. Informe se irá 'Ajustar estoque gerencial' (estoque da rotina 1118 Vs rotina 1707);
- 6. Informe o 'Motivo' do ajuste;
- 7. Descreva uma 'Observação' (opcional más aconselhável);
- 8. Clique no botão 'Processar'.

| 1764 - Ajusta<br>Winthor - PC Sistemas    | r Estoque por Endereco                                                                                                    | ☑ _                      |  |  |  |  |  |  |  |  |  |
|-------------------------------------------|----------------------------------------------------------------------------------------------------|--------------------------|--|--|--|--|--|--|--|--|--|
| Seleções para transferê                   | ncias Lista de Ajustes                                                                                                    |                          |  |  |  |  |  |  |  |  |  |
| Produto a ser transferid<br>Filial Código | 1764 - Ajustar Estoque por Endereco Z - □ ×<br>Winthor - PC Sistemas PCSIS1764 Versão 22.01.10                                                                                                    | pqueado(s):              |  |  |  |  |  |  |  |  |  |
|                                           | Dados do Produto                                                                                                    |                          |  |  |  |  |  |  |  |  |  |
| Estação Depósito I                        | 5 BOLHA MABEL                                                                                                    |                          |  |  |  |  |  |  |  |  |  |
|                                           | Deposito         Rua         Predio         Nível         Apto         Quantidade         Bloqueada         Validade           1         5         7         0         1         818,200000         0,000000         10/10/2020 |                          |  |  |  |  |  |  |  |  |  |
| Tipo End Estação                          | Selecione os dados a serem ajustados                                                                                                    | U.M.A. Status            |  |  |  |  |  |  |  |  |  |
| Picking                                   |                                                                                                    | 20 0 NORMAL              |  |  |  |  |  |  |  |  |  |
| Aereo                                     | Quantidade 🔘 Validade 🔘 Ambos                                                                                                    | 20 0 NORMAL              |  |  |  |  |  |  |  |  |  |
| 6º                                        | Tipo de Ajuste Quantidade Validade Ajustar estoque gerencial<br>Entrada 2º validade // 4º II Não 5º validade<br>Mouvo Nomeore I                                                                                                 | 20 0 AVARIADO            |  |  |  |  |  |  |  |  |  |
| 7º                                        | Responsável pela avaria                                                                                                    |                          |  |  |  |  |  |  |  |  |  |
|                                           | 8º Processar Cancelar                                                                                                    |                          |  |  |  |  |  |  |  |  |  |
|                                           | 1858,20 0,00 0,00 0,00                                                                                                    |                          |  |  |  |  |  |  |  |  |  |
| Informações do Produ                      | to Novo endereço Adiciona                                                                                                    | r à lista <u>F</u> echar |  |  |  |  |  |  |  |  |  |

Todas as informações preenchidas anteriormente para o 'Ajuste' no estoque, irão aparecer na aba "LISTA DE AJUSTE", onde poderão ser visualizados os dados do produto e todas as alterações executadas.

| 1764 - Ajustar Es<br>Winthor - PC Sistemas<br>Seleções para transferências                                                                                                    | toque por E    | Indereco         |         |                   | PCSIS1764             | Z _        |  |  |  |
|----------------------------------------------------------------------------------------------------|----------------|------------------|---------|-------------------|-----------------------|------------|--|--|--|
| Draduta                                                                                                    | 1              | Endoraça         |         |                   | Quantidadea           | a Validada |  |  |  |
| Códiar Descrição                                                                                                    | Depósito Rua   | Prédio Nivel     | Anto Ot | Atual Ot Blog     | Ot Atualizar Ot Total |            |  |  |  |
| 5 BOLHA MABEL                                                                                                    | 1              | 5 7 0            | 1 818   | 8,200000 0,000000 | 1,000000 819,200000   | 10/10/2025 |  |  |  |
| Neste momento, verifique se as informações são<br>realmente as necessárias para atualização. Se todas as<br>informações estiverem de acordo, clique no botão<br>AJUSTAR, caso não esteja o usuário terá a opção de<br>'Excluir item da lista de transferência' ou 'Cancelar' o<br>processo e iniciar novamente. |                |                  |         |                   |                       |            |  |  |  |
| •                                                                                                    | III            |                  |         |                   |                       | +          |  |  |  |
| Excluir item da lista de transfe                                                                                                    | erencia Editar | Layout Impressão |         |                   | Ajustar               | Cancelar   |  |  |  |

| 1764 - Ajustar E<br>Winthor - PC Sistemas | stoque p       | or Er     | dere           | co          |                                           |            |             |                                            | PCSIS1764                             | ⊿ _ □ ×<br>Versão 22.01.1                 |
|-------------------------------------------|----------------|-----------|----------------|-------------|-------------------------------------------|------------|-------------|--------------------------------------------|---------------------------------------|-------------------------------------------|
| Seleções para transferências              | Lista de Ajust | es        |                |             |                                           |            |             |                                            |                                       |                                           |
| Produto                                   |                |           | Endereç        | 0           |                                           |            |             |                                            | Quantidades                           | s e Validade                              |
| Códig: Descrição                          | Depósito       | Rua       | Prédio Nivel A |             |                                           | Qt. Atual  | Qt. Blog    | Qt. Atualizat                              | Qt. Total                             | VALIDADE                                  |
| 5 BOLHA MABEL                             | 1              | 5         |                | 7 0         | 1 1                                       | 818,200000 | 0,000000    | 1,000000                                   | 819,200000                            | 10/10/2025                                |
| 1                                         |                |           | tenção         | Ajustes rea | alizados co<br><u>Q</u> K<br>9 C:\WinThor | m sucesso. | a<br>a<br>c | justar a<br>parecer<br>solicita<br>oncluíd | mensa<br>inform<br>ção/aju<br>o com s | gem irá<br>ado que<br>iste foi<br>ucesso. |
|                                           |                |           |                |             |                                           |            |             | _                                          |                                       |                                           |
| Excluir item da lista de trans            | ferencia       | Editar La | yout Impr      | essão       |                                           |            |             | Aju                                        | star                                  | <u>C</u> ancelar                          |